# Utiliser l'explorateur de fichier

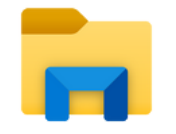

Après avoir appris les différentes parties de l'explorateur de fichier, il est temps d'apprendre à utiliser l'explorateur de fichier.

## Premier point important pour ouvrir un dossier/fichier:

Dans les zones 1, un seul clic gauche permet de valider une action (ouvrir un dossier, utiliser le menu d'actions...)

Dans la zone 2, un double-clic est nécessaire pour ouvrir les dossiers ou fichiers qui s'affichent. Mais en parallèle, un seul clic gauche permet de sélectionner le fichier, pour faire différentes actions avec, tandis que le double-clic l'ouvre.

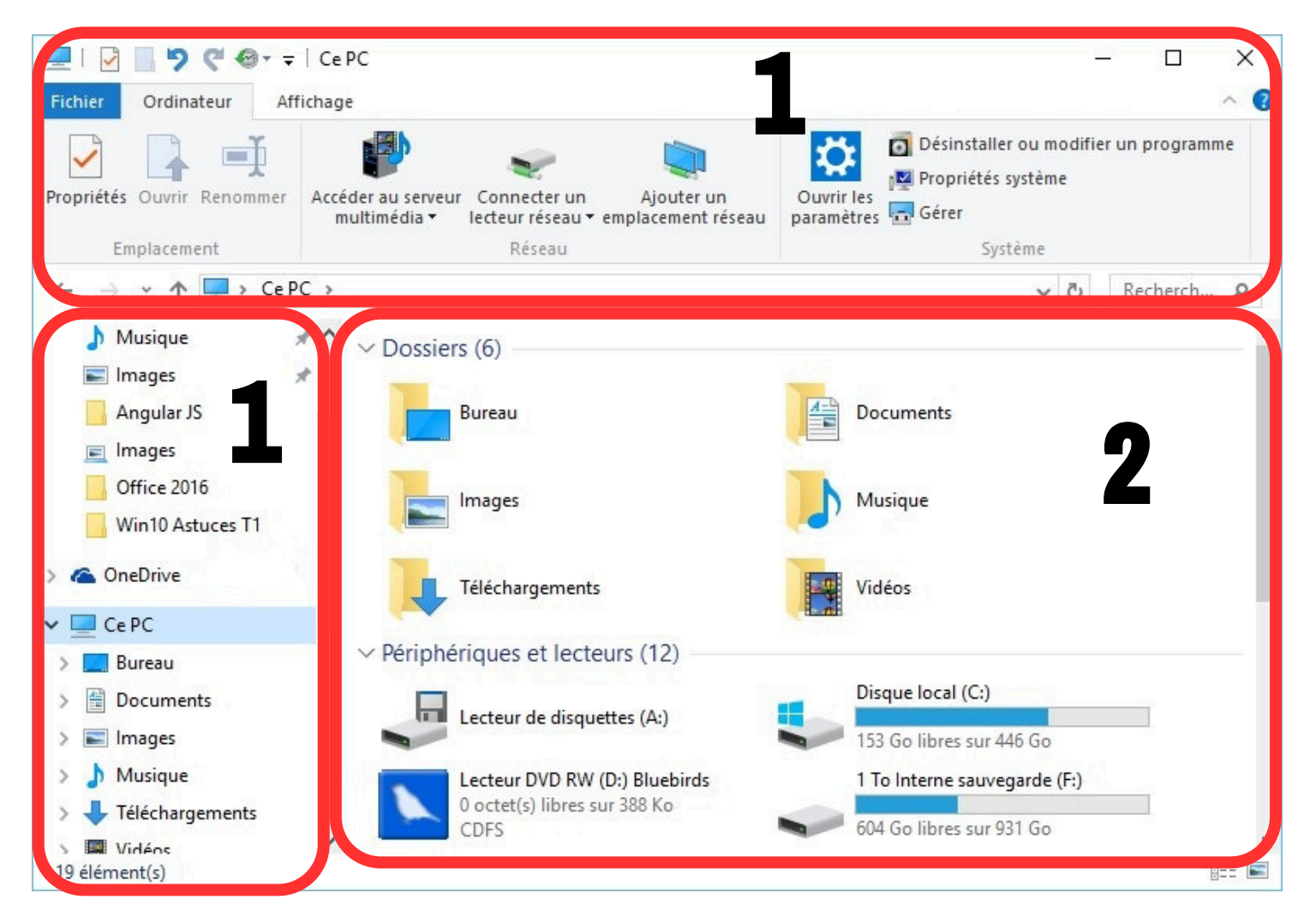

Comme nous l'avons appris, l'explorateur de fichier nous permet de voir et d'organiser tout ce qui est enregistré sur notre ordinateur. Il est donc utile de savoir **comment organiser ses fichiers**. On les range généralement dans des dossiers, en utilisant 2 méthodes : **Le copier/couper-coller** <u>OU</u> **Le glisser-déposer** 

Dans les 2 exemples qui suivent, je souhaite ranger le fichier "fiche de situation familiale 2023" dans le dossier "Document"

### Que peut-on faire dans l'explorateur ?

Dans l'explorateur de fichier, on a donc accès à tout les fichiers enregistrés sur l'ordinateur (ou sur des éléments connectés à l'ordinateur : clés USB, disque dur externe...). On peut donc les ouvrir pour les consulter, les supprimer, les dupliquer, les ranger... Voyons quelques éléments utile de l'explorateur de fichier.

### **<u>Copier/couper -coller</u>**

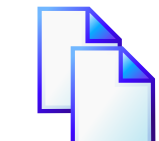

Nous approfondirons cette notion sur une autre fiche. Cependant, il est utile de savoir à quoi cela nous sert. Le copier/ coller est une méthode pour faire une copie d'un élément. Il peut s'agir d'un fichier, d'un texte, d'une image... et de "coller" cette copie à un autre endroit. En parallèle, si on "coupe" au lieu de "copier", on va alors DEPLACER le fichier lorsqu'on va le "coller".

#### Créer des dossiers

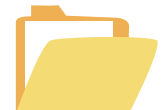

Afin de mieux ranger nos différents fichiers, nous avons la possibilité de créer différents dossiers. **Ce sont des sortes de pochettes/classeurs, dans lesquels nous pouvons ensuite déplacer nos fichier**. En plus, ll n'y a pas de limite aux sous-dossiers, c'est-à-dire aux dossiers qu'on créer dans des dossiers. Il est utile d'apprendre à manipuler les dossiers pour un bon rangement !

#### Supprimer/Renommer

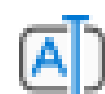

Deux autres fonctions utiles de l'explorateur : Supprimer ou Renommer un fichier / dossier. Après avoir sélectionné l'élément, on peux, avec la barre d'actions en haut, soit le renommer, soit le supprimer (et d'autres actions sont aussi possible, celles-ci sont parmis les plus courantes).

Changer l'affichage

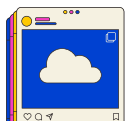

Enfin, un bouton "Affichage" permet aussi de changer la façon dont s'affiche les fichiers dans l'explorateur. Cela ne change rien aux fichier en eux-même, mais bien uniquement la façon dont ils s'affichent. Pratique notamment lorsqu'on veux pouvoir trier des photos, sans devoir toute les ouvrir. On peux changer l'affichage en grand, pour voir les photos directement.

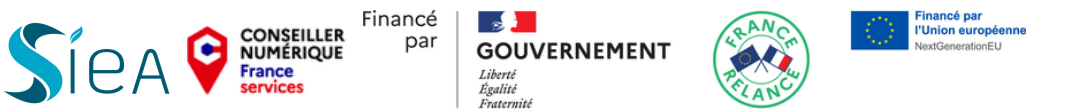